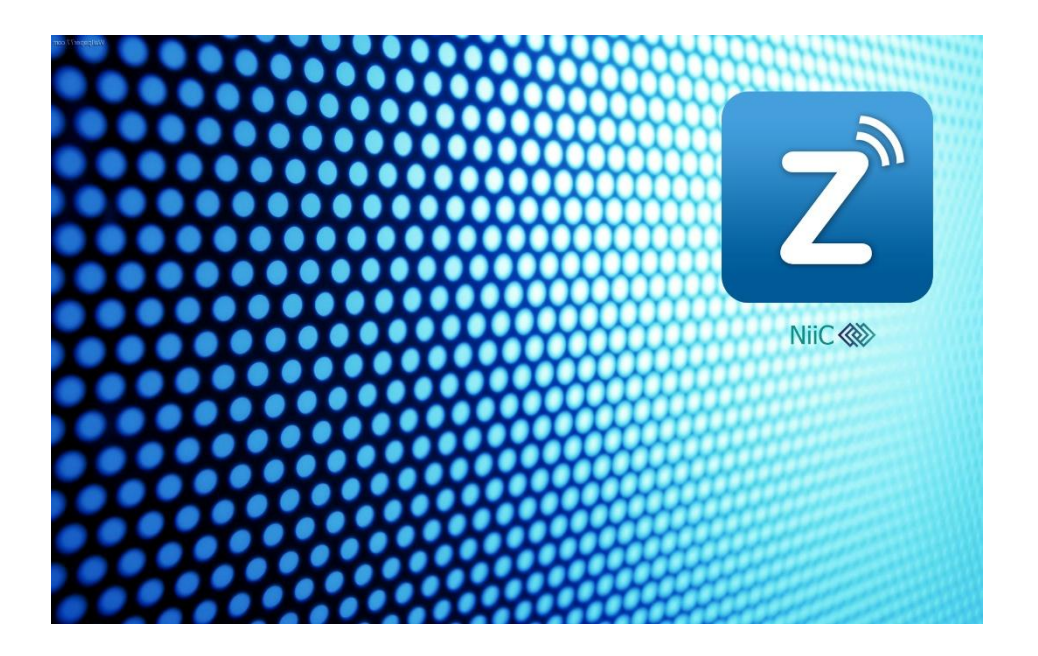

# HƯỚNG DÃN CÀI ĐẶT VÀ SỬ DỤNG PHẦN MỀM ZALO PRO

# I. HƯỚNG DẪN CÀI ĐẶT

# 1. Chuẩn các file cài đặt phần mềm

1.1 Tải xuống file nén cài đặt Zalo Pro tại đường link: http://giaiphapzalo.com/download

1.2 Sau khi tải xuống hoàn tất, tiến hành giải nén và ta có thư mục bao gồm những file như hình:

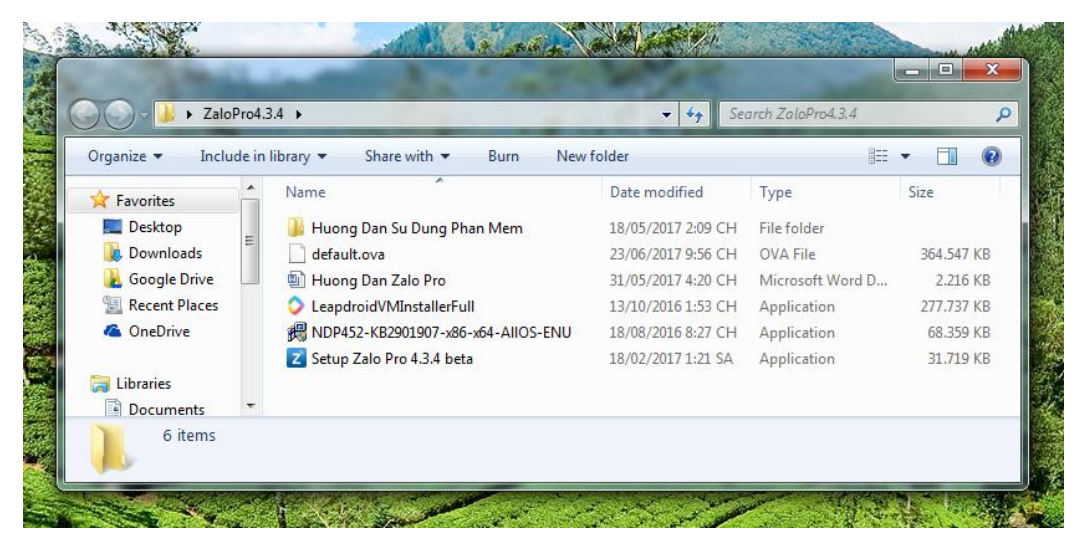

2. Cài đặt và thiết lập phần mềm giả lập Android trên máy tính: Leapdroid 2.1 Cài đặt Leapdroid

Chạy file LeapdroidVMInstallerFull.exe trong thư mục giải nén.

| 🖉 🚽 🕨 ZaloPro4.3  | 3.4 ▶                          |                    | arch ZaloPro4.3.4 |            |
|-------------------|--------------------------------|--------------------|-------------------|------------|
| Organize 🔻 🗖 Open | Share with 🔻 Burn New folder   |                    |                   | - 🗊 🌘      |
| 🚖 Favorites       | Name                           | Date modified      | Туре              | Size       |
| Nesktop           | 腸 Huong Dan Su Dung Phan Mem   | 18/05/2017 2:09 CH | File folder       |            |
| 📕 Downloads 👘     | default.ova                    | 23/06/2017 9:56 CH | OVA File          | 364.547 KB |
| 🛃 Google Drive    | 🗐 Huong Dan Zalo Pro           | 31/05/2017 4:20 CH | Microsoft Word D  | 2.216 KB   |
| 🔢 Recent Places   | Leaper BVMInstallerFull        | 13/10/2016 1:53 CH | Application       | 277.737 KB |
| 🝊 OneDrive        | RDP452-KB2_ 7x86-x64-AllOS-ENU | 18/08/2016 8:27 CH | Application       | 68.359 KB  |
|                   | Z Setup Zalo Pro 4.3.4 beta    | 18/02/2017 1:21 SA | Application       | 31.719 KB  |
| 🥞 Libraries       |                                |                    |                   |            |
| Documents 🔹       |                                |                    |                   |            |

Máy tính có thể yêu cầu sự cho phép để chạy file, chọn Yes như hình:

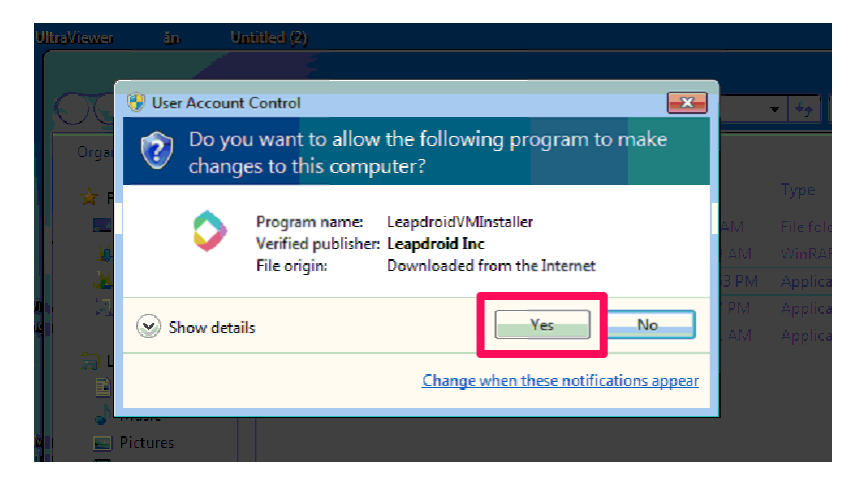

Kế tiếp chọn **I Agree** để đồng ý với các điều khoản của phần mềm trước khi cài:

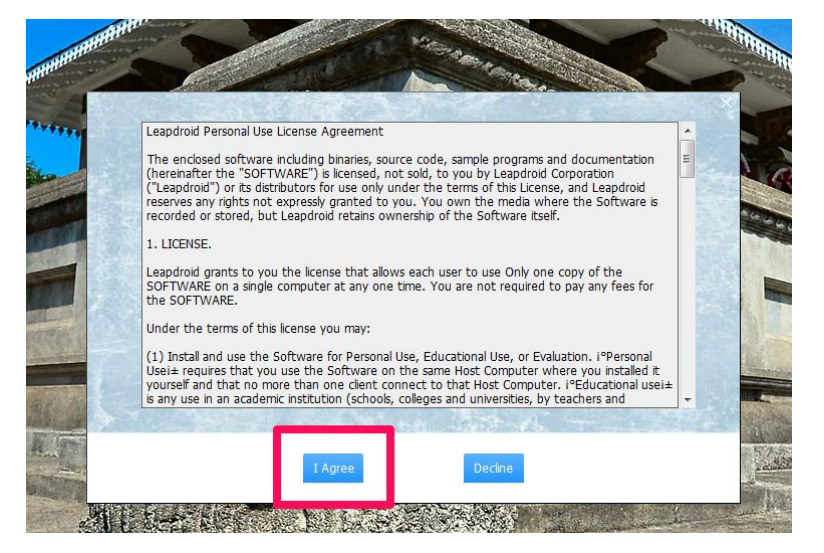

Chọn Start Installation để chạy quá trình cài đặt:

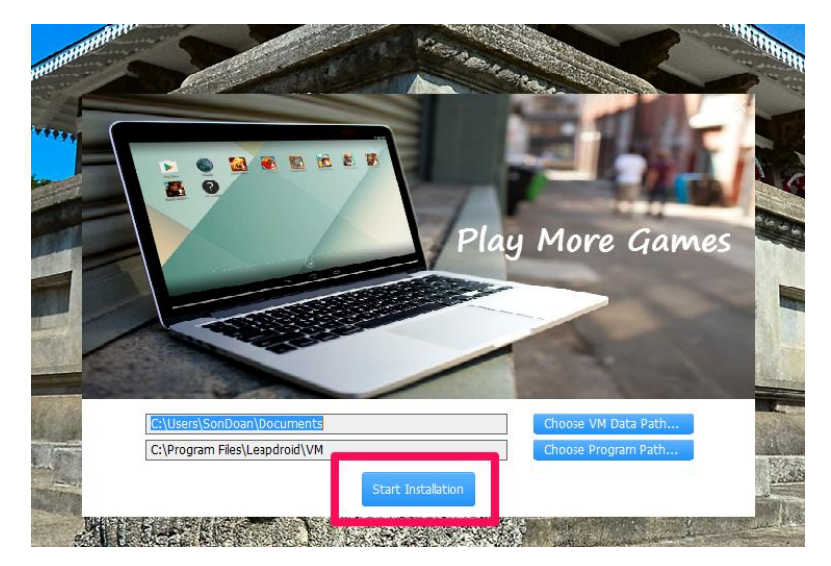

Vui lòng chờ 1 lát để phần mềm Leapdroid được cài đặt.

Đây là giao diện của Leapdroid được bật lên ngay sau khi cài đặt xong:

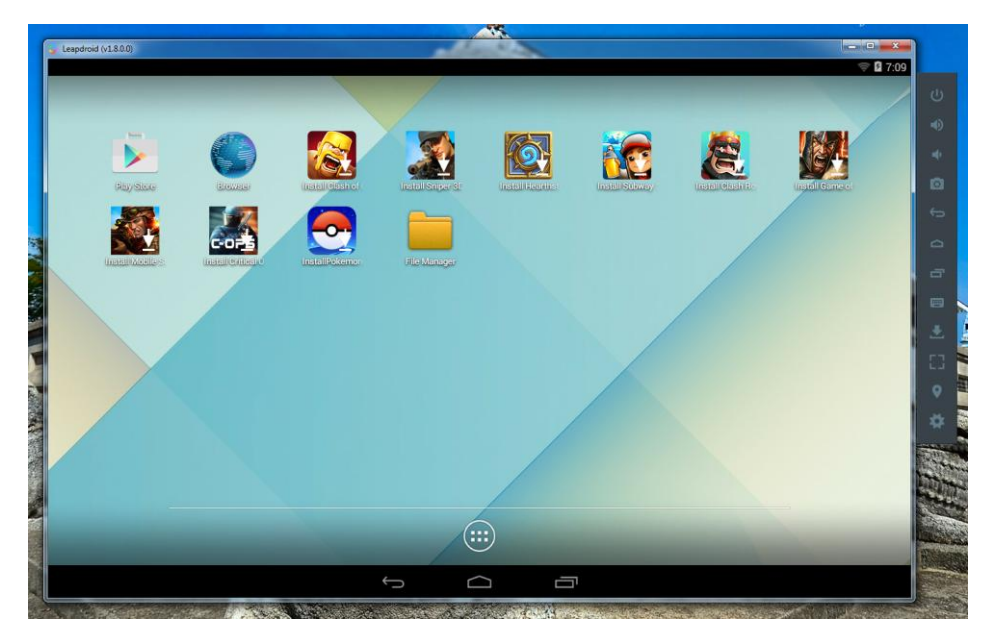

# 2.2 Thiết lập Leapdroid

Sau khi cài xong Leapdroid, phần mềm sẽ tự chạy lên giao diện như trên, bạn tắt phần mềm để tiến hành thiết lập lại.

Chạy file Run.bat trong thư mục cài đặt Zalo Pro đã được giải nén:

| ZaloPro4.3.4                                          |                                      |                    |                    |            |  |  |  |
|-------------------------------------------------------|--------------------------------------|--------------------|--------------------|------------|--|--|--|
| · ▼ Include in library ▼ Share with ▼ Burn New folder |                                      |                    |                    |            |  |  |  |
| orites                                                | Name                                 | Date modified      | Туре               | Size       |  |  |  |
| sktop                                                 | default.ova                          | 23/06/2017 9:56 CH | OVA File           | 364.547 KB |  |  |  |
| ownloads                                              | HƯỚNG DĀN CÀI ĐẶT VÀ SỬ DỤNG PHẦ     | 24/06/201712:21    | Microsoft Word D   | 8.313 KB   |  |  |  |
| ogle Drive                                            | LeapdroidVMInstallerFull             | 13/10/20161:53 CH  | Application        | 277.737 KB |  |  |  |
| cent Places                                           | 🚝 NDP452-KB2901907-x86-x64-AllOS-ENU | 18/08/20168:27 CH  | Application        | 68.359 KB  |  |  |  |
| neDrive                                               | 🚳 Run                                | 24/06/2017 2:01 CH | Windows Batch File | 1 KB       |  |  |  |
|                                                       | Z Set Pro 4.3.4 beta                 | 18/02/20171:21 SA  | Application        | 31.719 KB  |  |  |  |
| aries                                                 |                                      |                    |                    |            |  |  |  |
| ocuments                                              |                                      |                    |                    |            |  |  |  |
| usic                                                  |                                      |                    |                    |            |  |  |  |
| ctures                                                |                                      |                    |                    |            |  |  |  |
| deos                                                  |                                      |                    |                    |            |  |  |  |

Giao diện quản lý các máy ảo sẽ được bật lên. Tại đây, bạn nhấp chuột phải vào **vm1** rồi chọn **Remove**:

| File Machine F  | -leip                     |                                 |                                                      | 😧 Details 💿 Sr | napshots        |
|-----------------|---------------------------|---------------------------------|------------------------------------------------------|----------------|-----------------|
| New Settings Di | scard Start               |                                 |                                                      |                |                 |
| 2.6 O Powere    | Settings                  | Ctrl+S                          |                                                      | Preview        |                 |
|                 | G Clone                   | Ctrl+O                          | vm1<br>Linux 2.6 / 3.x / 4.x                         |                |                 |
| 2.6 OPoweres    | 🗱 Remove                  | Ctrl+R                          | (32-bit)                                             |                |                 |
|                 | 🛃 Gibup                   | Ctrl+U                          |                                                      | 1 mart         |                 |
|                 | A Start                   |                                 | )21 MB                                               | VIIIT          |                 |
|                 | Pause                     | Ctrl+P                          | oppy, Optical, Hard Disk                             |                |                 |
|                 | <ul> <li>Reset</li> </ul> | Ctrl+T                          | F-x/AMD-V, Nested<br>aging, KVM                      | Ŀ              |                 |
|                 | Close                     | •                               | aravirtualization                                    |                |                 |
|                 | Ch. Diseased Saveral Stat | - Child                         |                                                      |                |                 |
|                 | Show Log                  | Ctrl+I                          | 12 MB                                                |                |                 |
|                 | Refresh                   | curre                           | Disabled                                             |                |                 |
|                 |                           |                                 |                                                      |                |                 |
|                 | Show in Explorer          |                                 |                                                      |                |                 |
|                 | Create Shortcut or        | Desktop                         | system.vmdk (Normal, 542<br>data.vmdk (Normal, 32.26 | ,42 MB)<br>GB) |                 |
|                 | Sort                      |                                 | sdcard.vmdk (Normal, 16,0                            | 10 GB)         |                 |
|                 |                           | 🕞 Audio                         | _                                                    |                |                 |
|                 |                           | Host Driver: V<br>Controller: I | /indows DirectSound<br>CH AC97                       |                |                 |
|                 |                           | Network                         |                                                      |                | $ \rightarrow $ |

Tiếp tục chọn Delete all files:

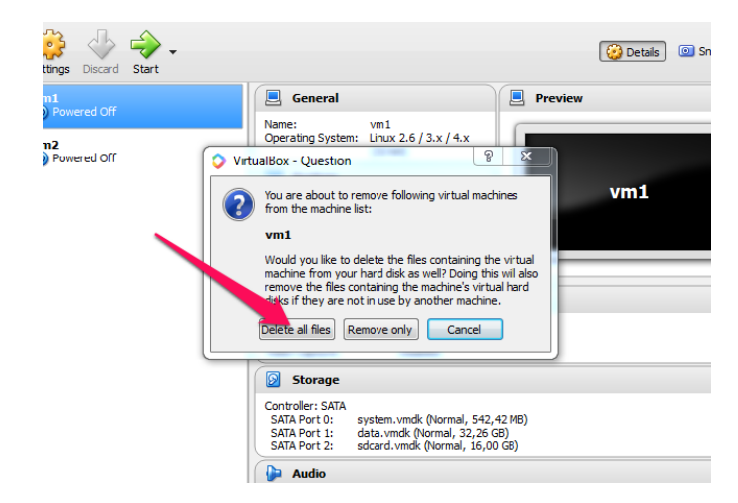

Sau khi đã remove thành công vm1, chọn File > Import Appliance (hoặc nhấn Ctrl + I)

| File                      | ] Machine Help                                                           |        |                                            |                                       |
|---------------------------|--------------------------------------------------------------------------|--------|--------------------------------------------|---------------------------------------|
| Þ                         | Preferences                                                              | Ctrl+G |                                            |                                       |
| A                         | Import Appliance                                                         | Ctrl+I |                                            |                                       |
| R                         | Export Appliance                                                         | Ctrl+E | 📃 General                                  |                                       |
| 67<br>67<br>63            | Virtual Media Manager<br>Network Operations Manager<br>Check for Updates | Ctrl+D | Name:<br>Operating Syste                   | vm2<br>em: Linux 2.6 / 3.<br>(32-bit) |
| $\mathbf{\tilde{\Delta}}$ | Reset All Warnings                                                       |        | 🗾 System                                   |                                       |
| ~                         | Exit                                                                     | Ctrl+Q | Base Memory:<br>Processors:<br>Boot Order: | 1021 MB<br>4<br>Floppy, Optical, H    |

Tiếp đến, click vào biểu tượng thư mục như hình dưới:

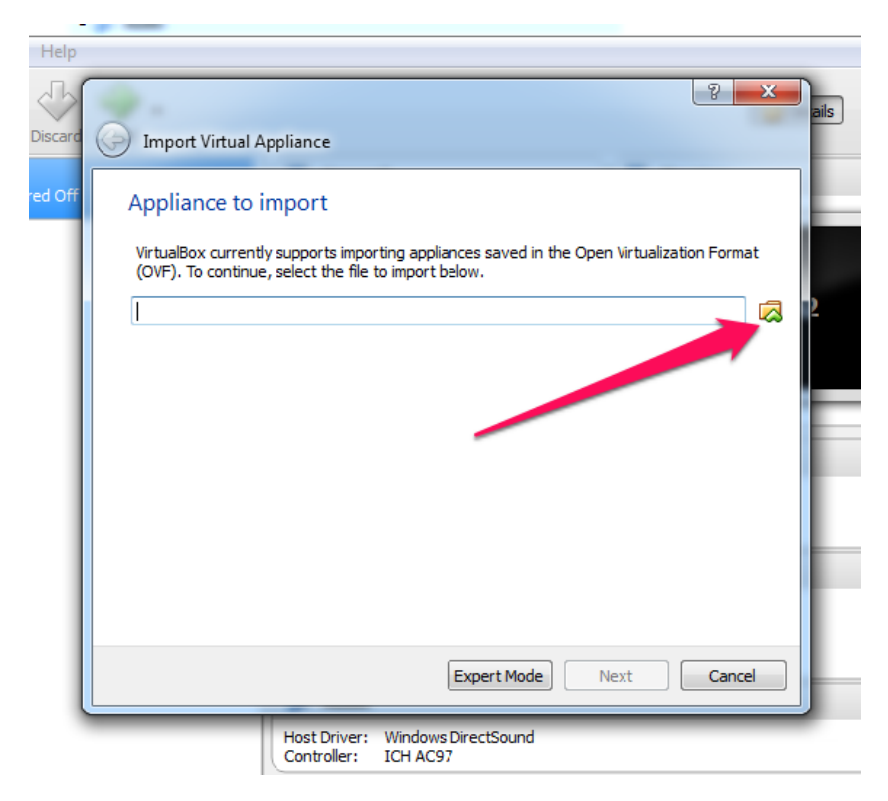

Tiếp theo, bạn tìm đến thư mục cài đặt Zalo Pro đã được giải nén ra vào chọn file **default.ova** và click **Open** 

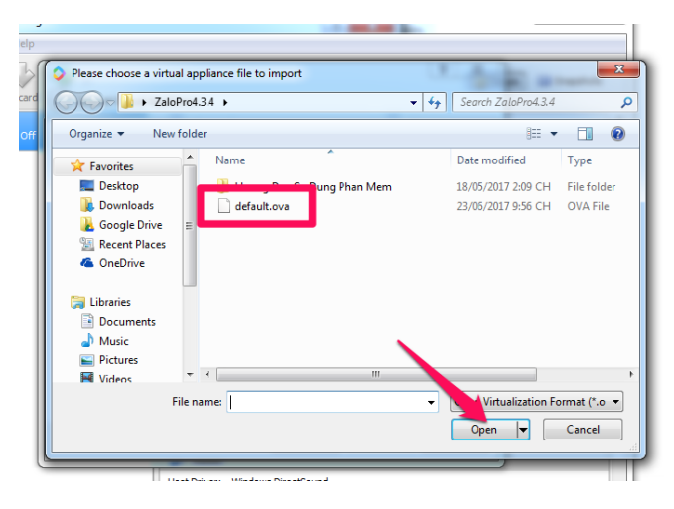

#### Click Next như hình:

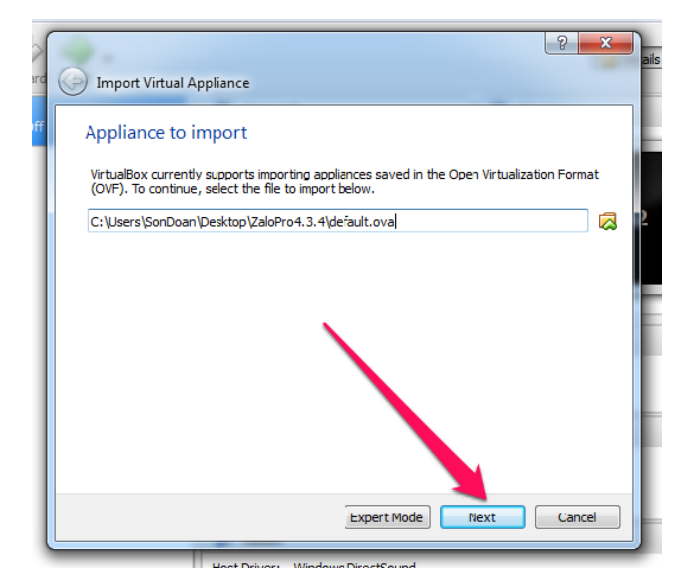

Chọn Import và chờ cho đến khi trình import hoàn thành:

| Appliance settings                                                                                   |                                                                                                    |
|----------------------------------------------------------------------------------------------------|----------------------------------------------------------------------------------------------------|
| These are the virtual machines<br>imported VirtualBox machines.<br>clicking on the items and disable | contained in the appliance and the suggested settings of the<br>fou can change many of the properties shown by double-<br>e others using the check boxes below. |
| Description                                                                                          | Configuration                                                                                                    |
| Virtual System 1                                                                                     |                                                                                                    |
| 🍪 Name                                                                                               | vm1                                                                                                    |
| 🗮 Guest OS Type                                                                                      | 🙆 Linux 2.6 / 3.x / 4.x (32-bit)                                                                                                    |
| CPU                                                                                                  | 4                                                                                                    |
| RAM                                                                                                  | 1021 MB                                                                                                    |
| 🖉 USB Controller                                                                                     |                                                                                                    |
| Sound Card                                                                                           | ICH AC97                                                                                                    |

# 3. Cài đặt phần mềm Zalo Pro

3.1 Bật lại thư mục cài đặt Zalo Pro bạn đã giải nén, chạy tiếp file Setup Zalo Pro 4.3.4 beta.exe như hình:

| G v LaloPro4.3.4 →                                           |                                  |                    |                  |            |  |  |  |
|--------------------------------------------------------------|----------------------------------|--------------------|------------------|------------|--|--|--|
| Organize ▼ Include in library ▼ Share with ▼ Burn New folder |                                  |                    |                  |            |  |  |  |
| 🖉 🚖 Favorites                                                | Name                             | Date modified      | Туре             | Size       |  |  |  |
| 🧮 Desktop                                                    | 퉬 Huong Dan Su Dung Phan Mem     | 18/05/2017 2:09 CH | File folder      |            |  |  |  |
| 🚺 Downloads                                                  | default.ova                      | 23/06/2017 9:56 CH | OVA File         | 364.547 KB |  |  |  |
| 🚹 Google Drive                                               | 🗐 Huong Dan Zalo Pro             | 51/05/2017 4:20 CH | Microsoft Word D | 2.216 KB   |  |  |  |
| 🔛 Recent Places                                              | LeapdroidVMInstallerFull         | 13/10/2016 1:53 CH | Application      | 277.737 KB |  |  |  |
| 🐔 OneDrive                                                   | 🛱 NDP452-KB29019 👘 😡 4-AllOS-ENU | 18/08/2016 8:27 CH | Application      | 68.359 KB  |  |  |  |
|                                                              | Z Setup Zalo Pro 4.3.4 beta      | 18/02/2017 1:21 SA | Application      | 31.719 KB  |  |  |  |
| 4 🧊 Libraries                                                |                                  |                    |                  |            |  |  |  |
| Documents                                                    |                                  |                    |                  |            |  |  |  |

Trình cài đặt hiện lên, chọn I accept the agreement, sau đó bấm tiếp Next:

| 🗾 Setup Zalo Pro                                                                                                    |                       |
|----------------------------------------------------------------------------------------------------|-----------------------|
| License Agreement<br>Please read the following important informaton before conti                                                              | inuing.               |
| Please read the following License Agreement. You must acce<br>agreement before continuing with the installation.                              | ept the terms of this |
| Công ty TNHH phần mềm NIIC.<br>Đơn vị chủ quản và sở hữu trí tuệ sản phẩm Zalo Pro<br>Hotline: 087. 108.6480<br>Email: giaiphapzalo@gmail.com |                       |
| I accept the agreement                                                                                                    |                       |
| I do not accept the agreement                                                                                                    |                       |
|                                                                                                    | Next > Cancel         |

Tiếp tục chọn Next:

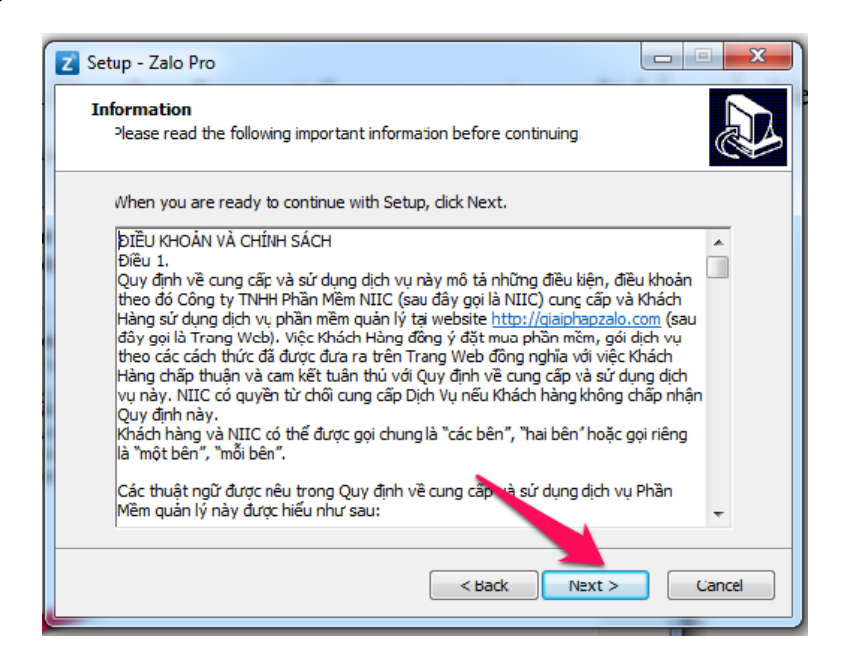

Tích chọn để tạo biểu tượng trên màn hình như hình rồi tiếp tục nhấn Next để cài đặt:

|   | Z Setup - Zalo Pro                                                                                      |
|---|----------------------------------------------------------------------------------------------------|
|   | Select Additional Tasks<br>Which additional tasks should be performed?                                  |
|   | Select the additional tasks you would like Setup to perform while installing Zalo Pro, then thick Next. |
|   | Additional shortcuts:                                                                                   |
| 1 | Create a desktop shortcut                                                                               |
|   |                                                                                                    |
|   |                                                                                                    |
|   |                                                                                                    |
|   | < Back Next > Cancel                                                                                    |

Chọn Install để tiến hành cài đặt:

| Z Setup - Zalo Pro                                                                                    |           |
|----------------------------------------------------------------------------------------------------|-----------|
| Ready to Install<br>Setup is now ready to begin installing Zalo Pro on your computer.                 |           |
| Click Install to continue with the installation, or click Back if you want to<br>change any settings. | review or |
| Additional tasks:<br>Additional shortcuts:<br>Create a desktop shortcut                               | *         |
| <                                                                                                    | *         |
| < Back Install                                                                                        | Cancel    |

Phần mềm sẽ được cài đặt trong giây lát, sau khi cài đặt xong, nhấn Finish để thoát.

# 4. Kích hoạt phần mềm Zalo Pro

### 4.1 Khởi chạy Zalo Pro

Chạy Leapdroid VM1 bằng cách click vào biểu tượng như hình trên Desktop:

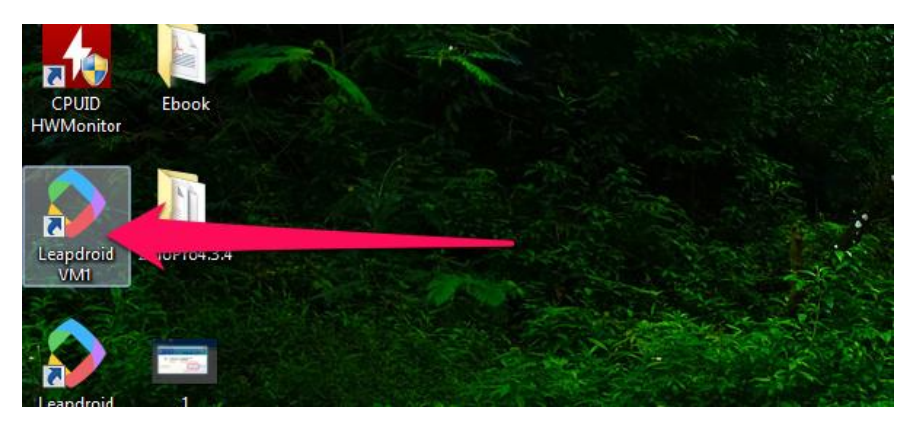

Chờ đợi Leapdroid load lên giao diện chính như hình:

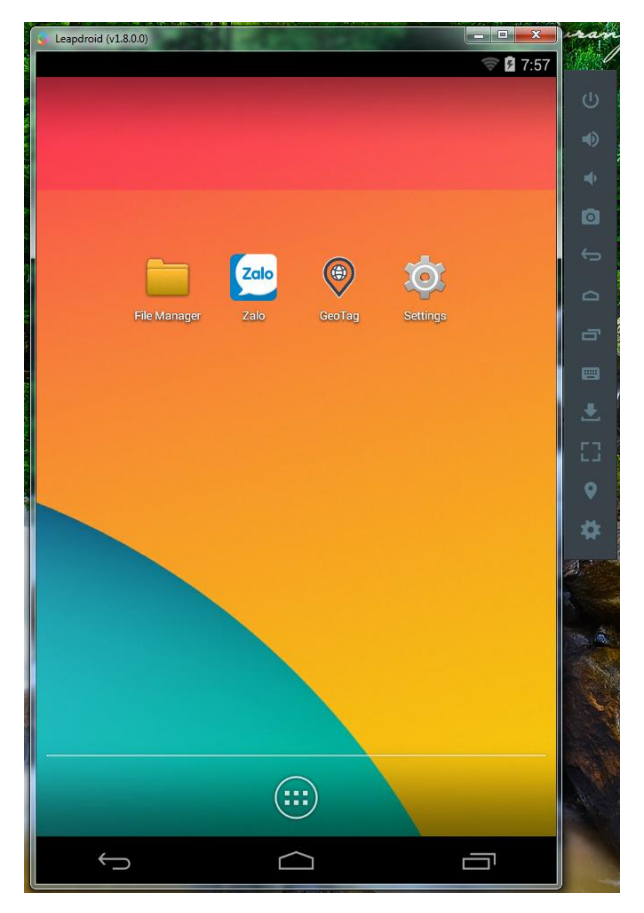

Kế tiếp, chạy Zalo Pro bằng cách click chuột vào biểu tượng Zalo Pro trên màn hình:

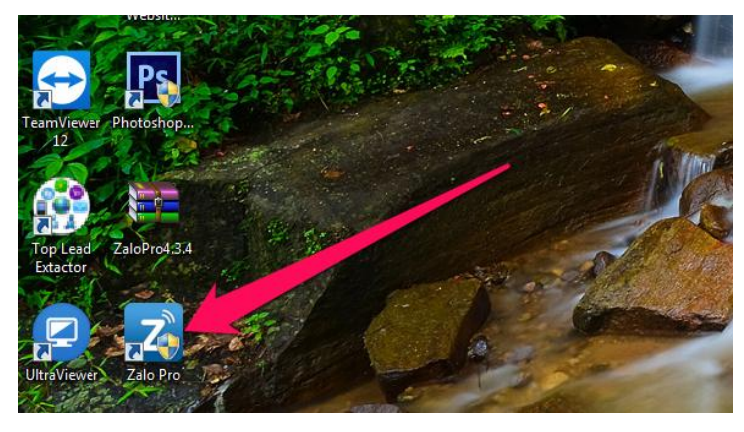

Máy tính có thể hỏi sự cho phép bạn để chạy phần mềm, nếu có chọn **Yes** để chạy. Sau khi click đúp chuột để chạy Zalo Pro, ở một số máy tính có thể bị báo lỗi như sau:

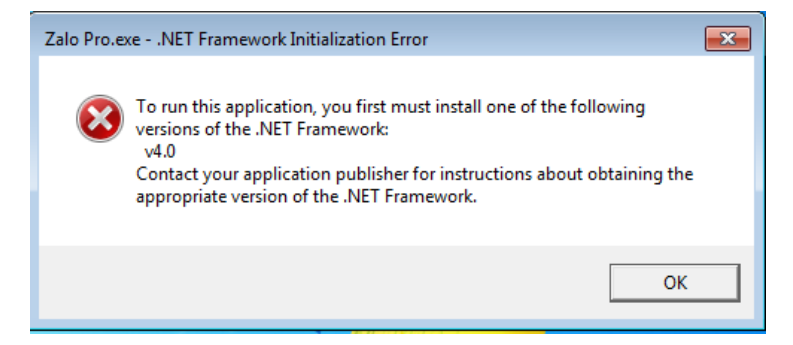

Lỗi này là do máy tính cài đặt Zalo Pro hiện còn thiếu .Net Frameword 4.5.2. Xem bước kế tiếp.

#### 4.2 Cài đặt Framework

Để cài đặt phần còn thiếu này, bạn bật lại thư mục cài đặt Zalo Pro và chạy file **NDP452-KB2901907-x86-x64-AllOS-ENU**:

| 🔒 🖌 ZaloPro4.3.4 🔸                    |                                     |                    |                  |            |  |  |
|---------------------------------------|-------------------------------------|--------------------|------------------|------------|--|--|
| ▼ 📾 Open Share with ▼ Burn New folder |                                     |                    |                  |            |  |  |
| rites                                 | Name                                | Date modified      | Туре             | Size       |  |  |
| sktop                                 | 퉬 Huong Dan Su Dung Phan Mem        | 18/05/2017 2:09 CH | File folder      |            |  |  |
| wnloads                               | default.ova                         | 23/06/2017 9:56 CH | OVA File         | 364.547 KB |  |  |
| ogle Drive                            | 🗐 Huong Dan Zalo Pro                | 31/05/2017 4:20 CH | Microsoft Word D | 2.216 KB   |  |  |
| cent Places                           | LeapdroidVMInstallerFull            | 13/10/2016 1:53 CH | Application      | 277.737 KB |  |  |
| eDrive                                | 🔀 NDP452-KB2901907-x86 x64_AHOS-ENU | 18/08/2016 8:27 CH | Application      | 68.359 KB  |  |  |
|                                       | Z Setup Zalo Pro 4.3.4 beta         | 18/02/2017 1:21 SA | Application      | 31.719 KB  |  |  |
| ries                                  |                                     |                    |                  |            |  |  |
| cuments                               |                                     |                    |                  |            |  |  |

### Đợi Extracting files xong và tiến hành cài đặt

| Extracting files | ×      |
|------------------|--------|
|                  |        |
|                  |        |
|                  | Cancel |

Bấm vào "I have read and accept..." Bấm tiếp Install và chờ cài đặt xong

| 🔩 Mic | rosoft .NET Framework 4.5.2                                                                                                    |                                                                                                    |                                      |
|-------|----------------------------------------------------------------------------------------------------|----------------------------------------------------------------------------------------------------|--------------------------------------|
| .NE   | T Framework 4.5.2 Setup<br>Please accept the license terms to continue                                                                                     |                                                                                                    | Microsoft<br>.NET                    |
|       | MICROSOFT SOFTWARE SUPPLEM                                                                                                    | ENTAL LICENSE TERMS                                                                                                | <b>^</b>                             |
|       | .NET FRAMEWORK AND ASSOCIA<br>MICROSOFT WINDOWS OPERATION                                                                                                  | ted language packs<br>Ig system                                                                                    | FOR                                  |
|       | Microsoft Corporation (or based on<br>affiliates) licenses this supplement to<br>Microsoft Windows operating system<br>may use this supplement. You may fi | where you live, one of its<br>o you. If you are licensed<br>n software (the "softwar<br>not use it if you do not h | s<br>I to use<br>e"), you<br>ave a 🗸 |
| - E   | I have r ad and accept the license terms                                                                                                    | 5.]                                                                                                    |                                      |
|       | Download size estimate:                                                                                                    | 0 MB                                                                                                    |                                      |
|       | Download time estimates:                                                                                                    | Dial-Up: 0 minutes<br>Broadband: 0 minutes                                                                         |                                      |
|       |                                                                                                    |                                                                                                    |                                      |
|       |                                                                                                    | Install                                                                                                    | Cancel                               |

Cài đặt xong và bấm Finish

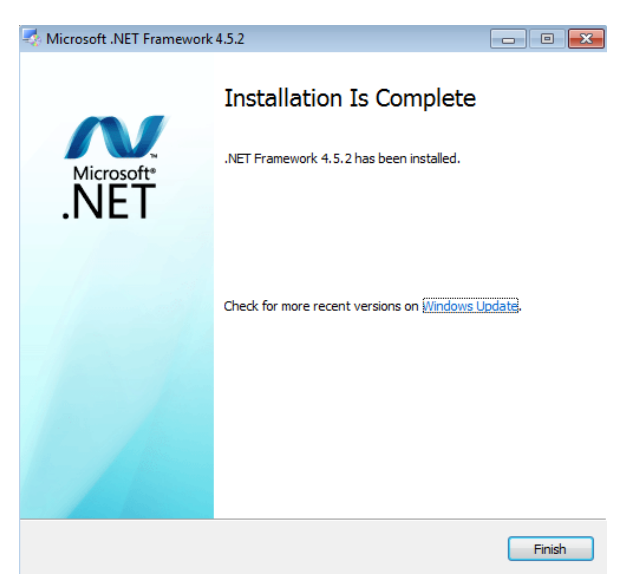

#### 4.3 Kích hoạt

Sau khi đã chạy Leapdroid VM1 và chạy Zalo Pro như đã hướng dẫn ở bước 4.1, ở lần đầu tiên, bạn cần kích hoạt tài khoản sử dụng.

Để tạo tài khoản sử dụng, truy cập <u>http://giaiphapzalo.com/dang-ky</u> sau đó nhập đầy đủ thông tin và nhấn Đăng ký để hoàn thiện việc tạo tài khoản sử dụng Zalo Pro.

Quay trở lại giao diện Zalo Pro, phần mềm sẽ hiện lên ô nhập thông tin kích hoạt như hình:

| Kích       | hoạt Zalo Pro                            | X |
|------------|------------------------------------------|---|
|            | N PHÍ 💿 CÓ PHÍ                           |   |
| Email      |                                          |   |
| Mã bào mật |                                          |   |
|            | Kích hoạt                                |   |
| Chọ<br>Đăn | ọn mua gói cao cấp<br>g ký dùng miễn phí |   |

Chọn Miễn phí để trải nghiệm phần mềm bản miễn phí hoặc chọn Có phí để kích hoạt bản trả phí mà bạn đã thanh toán. Với bản **miễn phí** bạn chỉ cần nhập lại email đã đăng ký trước đó trên trang <u>http://giaiphapzalo.com/dang-ky</u>, với bản **có phí**, bạn nhập mail và mã kích hoạt bản quyền đã được gửi đến từ Zalo Pro để kích hoạt.

Sau khi kích hoạt thành công sẽ nhận được thông báo như hình. Và Bấm OK

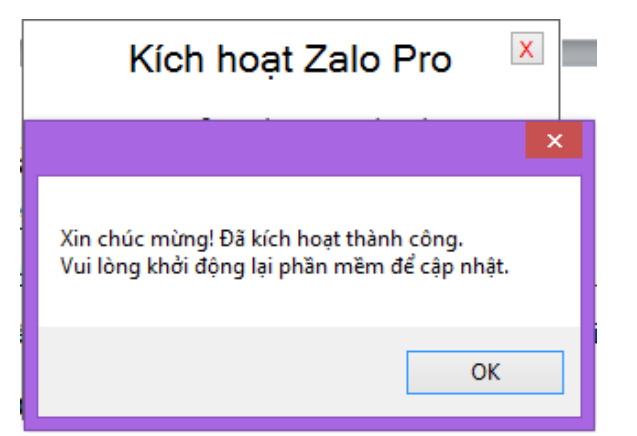

**Khởi động lại phần mềm**. Sau đó sẽ có bản **Update** và chọn **Yes**. (Nếu như hiện ra bé Sư tử thì bấm Bỏ qua để tiếp tục, hoặc chấp nhận để xem hướng dẫn)

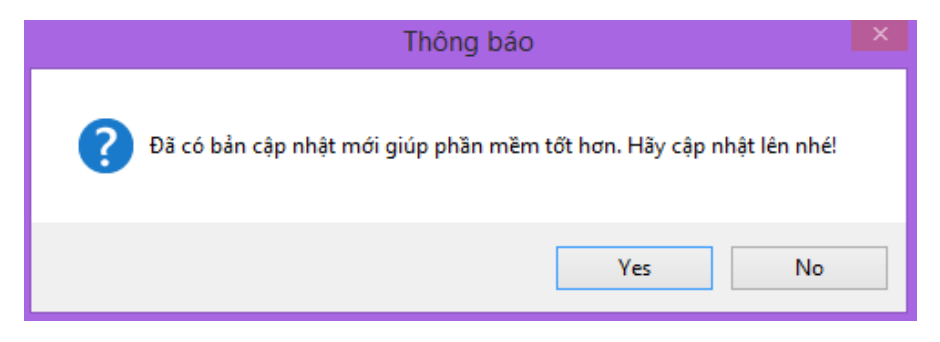

### Bấm OK và chờ khoảng 30 giây

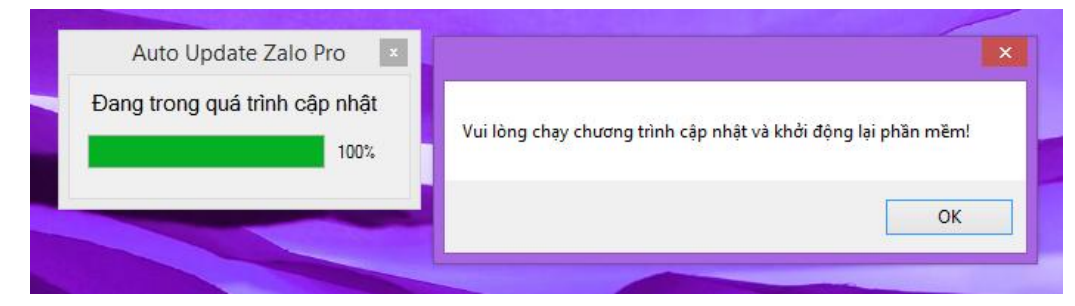

Bấm tiếp Extract để update phần mềm lên bản mới nhất

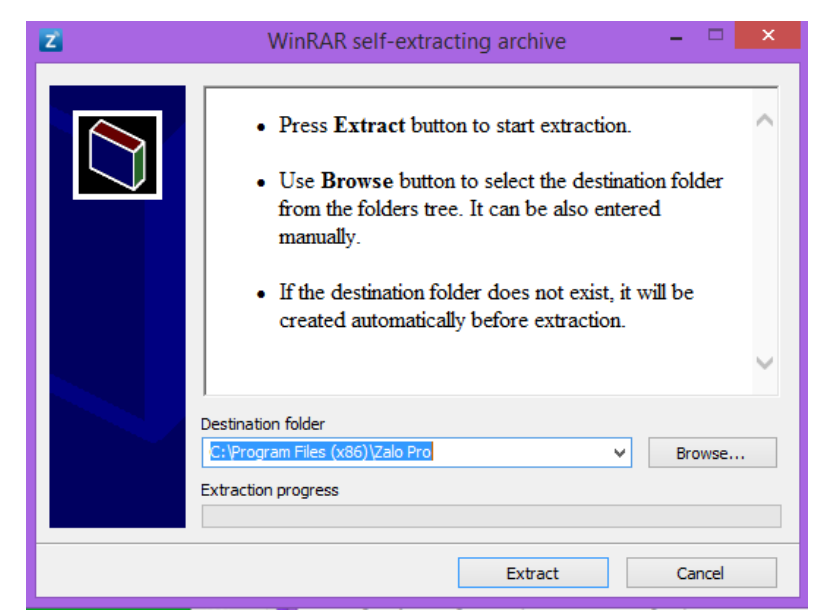

Đã hoàn thành cài đặt và Update phần mềm. Khỏi động lại Zalo Pro và bắt đầu sử dụng. Thành phẩm đúng sau khi cài đặt như sau:

| Revelation       | Zalo Pro 4.3.4 Beta                                                      |                                             | thedarkno.procu        | - □ ×<br>nte®gmail.com | <b>0</b> : | Leapdroid (v1.8.0.0)      | = 🗆 ×<br>🕫 🛢 9:20 | -        |
|------------------|--------------------------------------------------------------------------|---------------------------------------------|------------------------|------------------------|------------|---------------------------|-------------------|----------|
|                  | 0112161720<br>Tính năng Hỗ trợ                                           |                                             |                        |                        |            |                           |                   | U        |
| Zalo Pro         | Thao tác<br>● Kết bạn ○ Nhần tin ○ Đăng tin                              | Bất đầu Chuyển                              | Kết thúc Lưu tài khoản |                        |            |                           |                   | •        |
|                  | Đối tượng                                                                | Quản lý tãi khoản Zalo<br>SĐT Zalo Mật khẩu | Quốcgia Lat Loni       | 9                      | Noy Store  | Browser Instal Clash - In | stal Snper        | ø        |
| Leapdroid<br>VM1 | Bộ lọc           Giới tính         ▼         Độ tuổi         ▼         ▼ |                                             | ~ ~                    |                        |            | <b>K</b> 🖸                | <b>—</b>          | ¢        |
| Leandroid        | Thiết lập<br>Số kết bạn / tài khoản 30<br>Khả năng phần cứng Chăm 💌      |                                             | ~                      |                        |            |                           |                   | -        |
| VM2              | Chất lượng mạng Chậm 👻                                                   | Mua gói Huâng dẫn cải đ                     | đặt Tìm vị vị trí      | Hỗ trợ trực tuyến      |            |                           |                   |          |
|                  | Tin nhắn                                                                 |                                             |                        |                        |            |                           |                   | <u>±</u> |
|                  |                                                                          |                                             | Hình ảnh<br>đính kèm   | Thêm bình              |            |                           |                   | []       |
|                  |                                                                          |                                             | Xóa hình               | vào Zalo               |            |                           |                   | 9        |
|                  |                                                                          |                                             | đính kèm               |                        |            |                           |                   |          |
|                  | TỔNG ĐÀI HỖ TRỢ <b>087.108.6480</b> (GIỜ H                               | ÀNH CHÍNH)   LIVEO                          | CHAT: GIAIPHAPZA       | ALO.COM                |            |                           |                   |          |
|                  |                                                                          |                                             |                        |                        | ¢          |                           |                   |          |

# II. HƯỚNG DẪN SỬ DỤNG PHẦN MỀM

# 1. Nhập thông tin các tài khoản Zalo hiện có vào Zalo Pro

Để chạy được các tính năng phần mềm, bạn cần có sẵn các tài khoản Zalo (càng nhiều càng tốt), và tùy theo gói cước, bạn có thể nhập tối đa 5, 10, 15, 20, v.v.v... tài khoản vào phần mềm để chạy.

Ở giao diện phần mềm, phần Quản lý tài khoản dùng để lưu trữ thông tin đăng nhập của các tài khoản Zalo:

| 7 Zalo Pro / 3/1 Beta                          |             |                   |                      | _ 🗆 X             |
|------------------------------------------------|-------------|-------------------|----------------------|-------------------|
| 0112161720                                     |             |                   | giaiph               | apzalo@gmail.com  |
| Tính năng Hỗ trợ                               |             |                   |                      |                   |
| Thao tác                                       | Bắt đầu     | Chuyển K          | ất thức              | tài               |
| ● Kết bạn ○ Nhắn tin ○ Đăng tin                | Dat dad     | Chayen            | khoa                 | àn                |
| Đối tượng                                      | Quản lý tài | khoản Zalo        |                      |                   |
| ● Tìm quanh đây ○ DS số điện thoại ○ DS bạn bè | SDT Zalo    | Mật khẩu          | Quốc gia Lat         | Long              |
| Bô loc                                         |             |                   | •<br>•               |                   |
|                                                |             | -                 | -                    |                   |
|                                                |             |                   | -                    |                   |
| Thiết lập                                      |             |                   | •                    |                   |
| So ket ban / tai knoan 30                      |             |                   |                      |                   |
| Chất lước mana                                 | _           |                   |                      |                   |
| Charloorg mang                                 | Mua gói     | Hướng dẫn cài đặt | Tim vị vị trí        | Hỗ trợ trực tuyến |
| Tin nhắn                                       |             |                   |                      |                   |
|                                                |             |                   | Hình ảnh             |                   |
|                                                |             |                   | đính kèm             | Thêm hình         |
|                                                |             |                   |                      | vào Zalo          |
|                                                |             |                   | Xóa hình<br>đính kèm |                   |
|                                                |             |                   |                      |                   |
|                                                | λουτοιίου   |                   |                      |                   |
| GIU H/                                         | AINFICHINF  |                   | TAIL GIAIPHA         | IPZALO.COM        |

Tiến hành nhập lần lượt các thông tin của các tài khoản vào, mỗi tài khoản là 1 dòng.

- SĐT Zalo: SĐT dùng để đăng nhập Zalo
- Mật khẩu: Mật khẩu của tài khoản Zalo tương ứng

- Quốc gia: Mã quốc gia của số điện thoại đăng ký Zalo, ví dụ Việt Nam nếu dùng số trong nước đăng ký Zalo

- Lat và Long: Thông số vị trí địa điểm mà bạn muốn gắn cho tài khoản Zalo tương ứng. Để có thông số Lat, Long này, bạn truy cập <u>http://latlong.net</u>, tìm vị trí mong muốn:

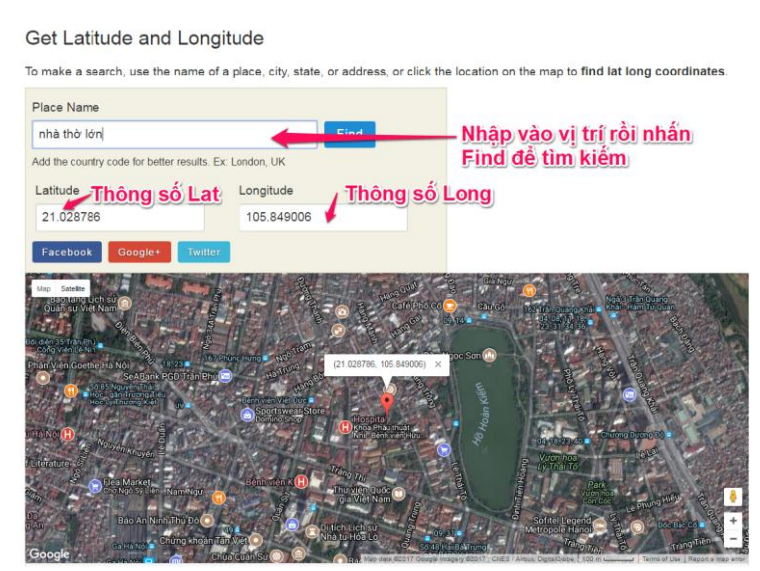

Nếu không tìm được vị trí mong muốn bạn có thể click chuột trực tiếp vào bản đồ để chọn vị trí. Sau khi chọn xong, copy thông số Lat và dán vào ô Lat trong phần Quản lý tài khoản Zalo, copy thông số Long dán vào ô Long. (Lưu ý: Không để khoảng trắng trong 2 ô lat,long này).

Nhập xong tất cả các tài khoản Zalo vào phần quản lý, bạn nhấn Lưu thay đổi để lưu lại:

|                                              |             |               |         |                     | - 🗆                 |
|----------------------------------------------|-------------|---------------|---------|---------------------|---------------------|
| Zalo Pro 4.3.4 Beta                          |             |               |         | gia                 | iphapzalo@gmail     |
| 0112161/20                                   |             |               |         |                     |                     |
| Tính năng Hỗ trợ                             |             |               |         |                     |                     |
| Thao tác                                     |             |               |         |                     | ưu tài              |
| ● Kết bạn 🔿 Nhắn tin 🔿 Đăng tin              | Băt đầu     | Chuyến        | Kết thứ | ic k                | thoàn               |
| Đối tượng                                    | Quản lý tài | khoản Zalo    |         |                     |                     |
| Tim quanh đây O DS số điện thoại O DS ban bè | SDT Zalo    | Mật khẩu      | Quốc g  | gia Lat             | Long                |
| , , , , , , , , , , , , , , , , , , , ,      | 0985272604  | ********      | Vietn   | 21.02               | 287 105.849         |
| 3ộ lọc                                       | 0169264818  | 8 *********   | Vietn   | 21.02               | 231 105.834         |
| Giới tính 🔍 Đô tuổi 🔍 - 💌                    | 0991309744  | ********      | Vietn   | 21.00               | 056 105.839         |
|                                              | 0168837547  | 4 *********   | Vietn   | 20.98               | 387 105.848         |
| Fhiết lập                                    | 0167564171  | .8 ********** | Vietn   | 20.97               | 723 105.848         |
| Số kết bạn / tài khoản 30                    |             |               |         |                     |                     |
| Khả năng phần cứng 🛛 Chậm 👻                  |             |               |         |                     |                     |
| Chất lượng mạng Chậm 👻                       | Mua gói     | Hướng dẫn cài | đặt     | Tìm vị vị           | trí Hỗ trị trực tuy |
| Fin nhắn                                     |             |               |         |                     |                     |
|                                              |             |               |         |                     |                     |
|                                              |             |               |         | Hình ản<br>đính kèn | h<br>1              |
|                                              |             |               |         |                     | Thêm hình           |
|                                              |             |               |         |                     | vào Zalo            |
|                                              |             |               |         | Xóa hìn<br>đính kế  | h                   |
|                                              |             |               |         | Girlin KC           |                     |

# 2. Xác minh tài khoản Zalo trên thiết bị mới

Theo yêu cầu của Zalo, các tài khoản khi đăng nhập trên thiết bị mới cần được xác minh nếu không sẽ không thể sử dụng được. *Việc xác minh này chỉ thực hiện 1 lần duy nhất và không phải thực hiện lại về sau.* 

Tương ứng với từng tài khoản Zalo đã nhập trong phần quản lý tài khoản Zalo, bạn sẽ đăng nhập bằng tay và tiến hành xác minh.

Ở giao diện Leapdroid chọn app Zalo:

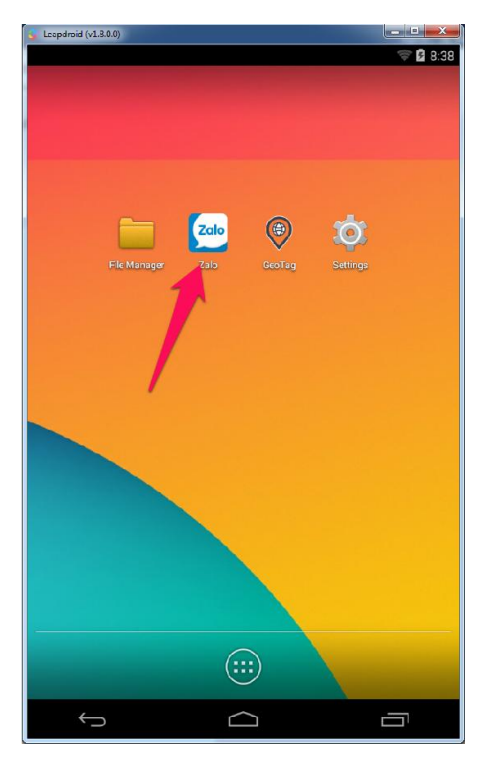

Tiến hành đăng nhập Zalo như trên điện thoại, sau khi đăng nhập, nếu Zalo thông báo cần xác minh tài khoản thì tiến hành xác minh bằng cách chọn những người mình thường xuyên nhắn tin đến:

| ÷        | Xác n     | ninh tài khoản                                 |
|----------|-----------|------------------------------------------------|
| N        | lhững ngi | rời bạn đã liên lạc bâng Zalo? (chọn 2 đáp án) |
|          |           | Lan Anh                                        |
|          |           | Thiệu Thanh Nam                                |
|          |           | Nhu                                            |
|          |           | Hoa Phạm                                       |
| <b>~</b> | *         | Quyết Vu                                       |
| <b>~</b> |           | Cao Hồng                                       |
|          | ۲         | Thienle                                        |
|          |           | Tuấn Sơn                                       |
|          |           | Ntthien                                        |
|          |           | Lahoan                                         |
|          | -         | Nguyễn Mạnh Cường                              |
|          | 1         | Hue Pham                                       |
|          |           | TRÀ LỚI                                        |

Đăng xuất tài khoản, đăng nhập các tài khoản khác và thực hiện tương tự để xác minh toàn bộ các tài khoản.

Trong trường hợp bạn không nhớ mình đã từng liên hệ đến ai, bạn có thể xác minh bằng cách thay đổi lại mật khẩu tài khoản:

Đổi mật khẩu Zalo trên LeapDroid. Sau khi thấy màn hình này. Bấm vào nút Quên mật khẩu.

| <b>&gt;</b>   | Leapdroid (v1.8.0.0)                      |       |
|---------------|-------------------------------------------|-------|
|               |                                           | 🛱 🛱 🗑 |
| 🔶 🛛 Đăng nhậ  | þ                                         |       |
|               | Cần xác minh tài khoán                    |       |
| Vietnam (+84) | Ở bước này Zalo Pro<br>không còn chay nữa | >     |
| 01            | không côn chạy hữa                        |       |
| •••••         |                                           | HIỆN  |
|               | ĐĂNG NHẬP                                 |       |
|               | Quên mât khẩu?                            |       |

Bấm Xác nhận để xác nhận Số điện thoại cần đổi Pass

| Xác nhận sớ                                                                | ố điện thoại                                                              |
|----------------------------------------------------------------------------|---------------------------------------------------------------------------|
| (+84) 1                                                                    |                                                                           |
| Chúng tôi sẽ gọi tới số<br>đài Zalo để kích hoạt t<br>lòng xác nhận số điệ | điện thoại trên từ tổng<br>ài khoán của bạn. Vui<br>in thoại này là đúng. |
| ΤΗΑΥ ĐỔΙ                                                                   | XÁC NHẬN                                                                  |

Một mã code sẽ được gửi về SĐT cần đổi pass (phải gắn sim này vào điện thoại để nhận code) Sau khi nhận code thì nhập code vào ô và bấm kích hoạt và đổi mật khẩu.

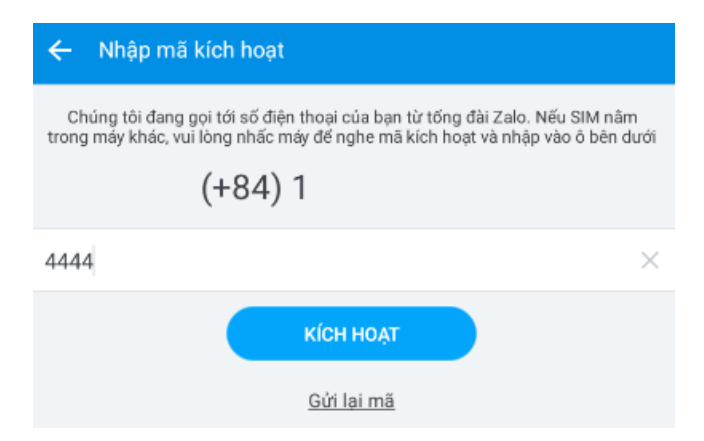

Lưu ý: Nếu không gõ được chữ trên Leapdroid, bạn vui lòng điều chỉnh lại phương thức nhập liệu theo hướng dẫn sau: <u>http://giaiphapzalo.com/thay-doi-ime-de-nhap-lieu-trong-gia-lap-leapdroid/</u>

### 3. Hướng dẫn chạy các tính năng của Zalo Pro

3.1 Tính năng kết bạn

#### 3.1.1 Kết bạn theo vị trí

Sử dụng tính năng này để kết bạn tự động với những người xung quanh vị trí mà bạn đã nhập (tương ứng với lat và long của từng tài khoản).

Để chạy tính năng kết bạn theo vị trí, ở mục **Thao tác** bạn chọn **Kết bạn**, chọn **Đối tượng**: **Tìm quanh đây**, ở **Bộ lọc** chọn **Giới tính, Độ tuổi** mong muốn:

| Z Zalo Pro 4.3.4 Beta                                                                         |             |                           |                  | giaipha              | ozalo@gmail.c    |
|-----------------------------------------------------------------------------------------------|-------------|---------------------------|------------------|----------------------|------------------|
| lính năng Hỗ trợ                                                                              |             |                           |                  |                      |                  |
| <b>Γhao tác</b><br>● Kết bạn ○ Nhắn tin ○ Đăng tin                                            | Bắt đầu     | Chuyển                    | Kết thú          | Lưu tà<br>khoản      |                  |
| Đối tượng                                                                                     | Quản lý tài | khoản Zalo                |                  |                      |                  |
| Ĵ Tìm quanh đây ○ DS số điện thoại ○ DS bạn bè                                                | SDT Zalo    | Mật khẩu<br>1 *********** | Quốc gi<br>Vietn | a Lat<br>▼ 21.0287 1 | Long<br>105.849  |
| Bộ lọc                                                                                        | 0169264818  | 38 **********             | Vietn            | 21.0231 1            | 105.834          |
| Giới tính Nam 💌 Độ tuổi 25 💌 - 38 💌                                                           | 0991309744  | **********                | Vietn            | ▼ 21.0056 1          | 105.839          |
| <mark>/hiết lập</mark><br>Số kết bạn / tài khoản <u>30</u><br>Khả năng phần cứng Trung binh ♥ | 016756417:  | 18 *********              | Vietnam          | 20.9723 1            | 05.848           |
| Chất lượng mạng Trung bình 🔻                                                                  | Mua gói     | Hướng dẫn cài             | đặt              | Tim vị vị trí        | Hỗ trợ trực tuyế |
| Fin nhắn                                                                                      |             |                           |                  |                      |                  |
| Kêt ben nhê!                                                                                  |             |                           |                  | Hình ảnh<br>đính kèm | Thêm hình        |
|                                                                                               |             |                           |                  | Xóa hình<br>đính kèm | Vao Zaio         |

Ở phần **Thiết lập**, bạn có thể thay đổi **Số kết bạn / tài khoản** để xác định số lượt kết bạn cho mỗi tài khoản ở bên phần **Quản lý tài khoản** (theo quy định của Zalo, tối đa mỗi tài khoản mỗi ngày kết bạn đi được 30 lượt) và thay đổi thiết lập phần cứng và mạng cho phù hợp (tuy nhiên nên để mặc định là Chậm – Chậm để đề phòng lỗi, trừ khi máy tính có cấu hình cao và mạng ổn định thì có thể chọn mức độ tốt hơn).

Ở phần Tin nhắn, gõ nội dung lời mời kết bạn (Tối đa 20 ký tự).

Kết tiếp, ở phần **Quản lý tài khoản Zalo**, bạn muốn chạy kết bạn cho tài khoản nào thì tích chọn tài khoản đấy.

Nhấn Bắt đầu đề phần mềm chạy tính năng kết bạn tìm quanh đây.

Khi nhấn Bắt đầu, phần mềm có thể hỏi về việc thiết lập Hardware Keyboard, chọn Thiết lập tự động để chạy.

| ĩnh năng. Hỗ trợ                              |                                        |                        |
|-----------------------------------------------|----------------------------------------|------------------------|
| Thao tác<br>9 Kết bạn () Nhắn tin () Đăng tin | Bắt dầu Chuyển Kết thúc                | Lưu tài<br>khoản       |
| Dối tượng                                     | Quản lý tài khoản Zalo                 |                        |
| ) Tìm quanh đây ○ DS số điện thoại ○ DS       | bạn bè 🔲 SĐT Zalo Mật khẩu Quốc gia Li | st Long                |
| kô loc                                        | ₩ 0985272604 ₩ Wietn ♥ 21              | .0287 105.849          |
|                                               |                                        | × 105.839              |
| ið két bạn / tài khoả                         | Thiết lập tự động Bỏ qua               |                        |
| Linat lượng mạng                              |                                        | Hỗ trị trực tuyế       |
|                                               |                                        |                        |
| 'in nhân                                      |                                        |                        |
| 'in nhân<br>Kêt bạn nhẻ                       | Hinh<br>định k                         | ảnh<br>èm<br>Thêm hình |

Phần mềm sẽ bắt đầu chạy tính năng, trong quá trình chạy, Leapdroid sẽ được tự động điều khiển để thực hiện các thao tác mong muốn. Người dùng không được click vào Leapdroid vì sẽ gây ra sự xáo trộn.

Nguyên tắc chạy của phần mềm là chạy xong tài khoản thứ nhất sẽ tự động chuyển sang tài khoản thứ 2. Trong thời gian phần mềm chạy bạn có thể sử dụng những ứng dụng khác (nếu máy tính có cấu hình đủ để chạy nhiều phần mềm).

### 3.1.2 Kết bạn theo list SĐT

Để chạy thao tác Kết bạn theo danh sách SĐT, ở phần **Thao tác** chọn **Kết bạn**, ở mục đối tượng chọn **DS Số điện thoại**, ở phần **bộ lọc**, bạn click **Danh sách số điện thoại** để nhập list số điện thoại bạn cần kết bạn đến.

| Chuyến Kết thủ    |                      |                                  |
|-------------------|----------------------|----------------------------------|
| Chuyển Kết thủ    |                      |                                  |
|                   | ic Lưu tải<br>khoản  |                                  |
| khoản Zalo        |                      |                                  |
| Mật khẩu Quốc g   | jia Lat Lo           | ong                              |
| Vietn             | ▼ 21.0287 10         | 5.849 Done                       |
| 8 Vietn           | ▼ 21.0231 10         | 5.834 Wait                       |
| Vietn             | 21.0056 10           | 5.839 Wait                       |
| 8 ********* Vietn | 20.9723 10           | 5.848 Wait                       |
| Hướng dẫn cài đặt | Tim vị vị trí        | Hỗ trợ trực tuyến                |
|                   |                      |                                  |
|                   | Hình ảnh<br>đính kèm | Thêm hình                        |
|                   | Xóa hình<br>đính kèm | Val Zalo                         |
|                   |                      | dĩnh kêm<br>Xốa hình<br>đình kêm |

Danh sách chứa được tối đa 5000 số, mỗi số một dòng và không có dấu . hoặc dấu ,

# 3.2 Tính năng nhắn tin

3.2.1 Nhắn tin theo vị trí

Thao tác này tương tự như thao tác Kết bạn theo vị trí. Ở phần Thao tác, thay vì chọn Kết bạn, chọn Nhắn tin.

Ở phần **Tin nhắn**, bạn nhập nội dung tin nhắn muốn gửi đến các tài khoản Zalo khác. Tối đa 1020 ký tự, trong nội dung không chứa ký tự - hoặc \_

Bạn có thể đính kèm hình ảnh khi gửi bằng cách chọn mục **Hình ảnh đính kèm...** và lựa chọn 1 hình ảnh. Hình ảnh được lựa chọn không có tên file / ở trong thư mục chứa ký tự tiếng Việt hoặc ký tự đặc biệt.

| Z Zalo Pro 4.3.4 Beta                                                                                 |             |               |          |                      | _ □ >                 |
|----------------------------------------------------------------------------------------------------|-------------|---------------|----------|----------------------|-----------------------|
| 0112161720                                                                                            |             |               |          | giaipna              | pzalo@gmaii.co        |
| Tính năng Hỗ trợ                                                                                      |             |               |          |                      |                       |
| Thao tác                                                                                              | Bắt đầu     | Chuyển        | Kất thúc | Lưu tả               | hī                    |
| 🔾 Kết bạn 💿 Nhắn tin 🔾 Đăng tin                                                                       | Dal uau     | Cituyen       | Ket ulue | khoải                | n                     |
| Đối tương                                                                                             | Quản lý tài | khoản Zalo    |          |                      |                       |
| ○ Tìm quanh đây                                                                                       | SĐT Zalo    | Mật khẩu      | Quốc gia | Lat                  | Long                  |
|                                                                                                    | 098527260   | 4 ********    | Vietn    | 21.0287              | 105.849 Done          |
| Bộ lọc                                                                                                | 016926481   | 88 *********  | Vietn    | 21.0231              | 105.834 Wait          |
| Danh sách số điện thoại                                                                               | ☑ 099130974 | 4 ********    | Vietn    | 21.0056              | 105.839 Wait          |
|                                                                                                    | 016883754   | 74 *********  | Vietn    | 20.9887              | 105.848 Wait          |
| Thiết lập                                                                                             | 016756417   | 18 ********** | Vietn    | 20.9723              | 105.848 Wait          |
|                                                                                                    |             |               |          |                      |                       |
| Kha nang phan cung                                                                                    |             |               |          |                      |                       |
| Chất lượng mạng Cực tốt 💌                                                                             | Mua gói     | Hướng dẫn cài | đặt Tì   | im vị vị trí         | Hỗ trợ trực tuyến     |
| Tin nhắn 🔞                                                                                            |             |               |          |                      |                       |
| Xin chào, đày là phần mềm quảng cáo Zalo. Rất hi vọng được h<br>bạn. Website: http://giaiphapzalo.com | ỗ trợ       |               | H di     | lình ảnh<br>nh kèm   | Thêm hình<br>vào Zalo |
|                                                                                                    |             |               |          | lóa hình<br>Jính kèm |                       |

### 3.2.2 Nhắn tin theo danh sách SĐT

Thực hiện tương tự đối với Kết bạn theo list SĐT

### 3.2.3 Nhắn tin theo danh sách bạn bè

Tính năng này sẽ giúp phần mềm tự động nhắn tin đến toàn bộ tài khoản đã trở thành bạn bè tương ứng với mỗi tài khoản Zalo trong phần Quản lý tài khoản.

Ở phần Thao tác chọn Nhắn tin, ở phần Đối tượng chọn DS Bạn bè.

Lưu ý: Để tránh trùng lặp khi nhắn tin, bạn tắt tính năng Bạn mới cập nhật của các tài khoản này. Cách tắt: Dùng Leapdroid đăng nhập lần lượt các tài khoản Zalo sau đó vào Danh bạ bạn bè và ở phần **Bạn mới cập nhật** chọn **Tắt**.

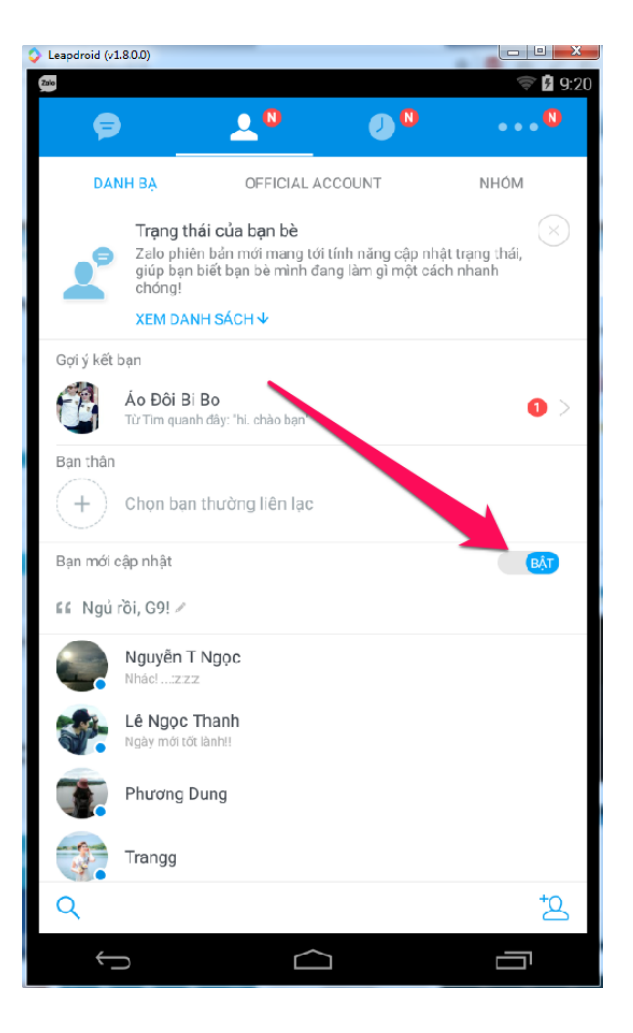

### 3.3 Tính năng Đăng tin

Ở phần thao tác chọn Đăng tin. Ở phần Bài đăng bài nhập nội dung bài viết cần đăng, click phần Hình ảnh đính kèm để chọn các hình ảnh cần đăng.

Lưu ý: Với các gói miễn phí bạn chỉ chọn được 1 hình, gói CB chọn 2 hình, gói NC chọn tối đa 9 hình. Để chọn nhiều hình nhấn giữ phím Ctrl khi chọn.

Tiếp đó chọn tài khoản Zalo cần đăng tin và nhấn **Bắt đầu** để chạy.

# III. CÁC HƯỚNG DẫN BỔ SUNG

1. Hướng dẫn tạo tài khoản Zalo không cần SIM

http://giaiphapzalo.com/tao-nhieu-tai-khoan-zalo-khong-can-sim-dien-thoai/

# 2. Hướng dẫn đăng nhập cùng lúc nhiều tài khoản Zalo trên máy tính để chat

http://giaiphapzalo.com/huong-dan-dang-nhap-nhieu-tai-khoan-zalo-cung-luc-tren-may-tinh-sudung-in-one-messenger/

### 3. Các hướng dẫn bằng video và hình ảnh

Hướng dẫn cài đặt: https://www.youtube.com/watch?v=q9M4RbQI6as

Hướng dẫn sử dụng: <u>https://www.youtube.com/watch?v=yl9YiezrtH4</u>

Hướng dẫn kết bạn: https://www.youtube.com/watch?v=aXhVJcyJPcM

Hướng dẫn sửa lỗi nếu có lỗi: https://www.youtube.com/watch?v=EhnP9cAE39o

Hướng dẫn sửa lỗi bằng hình:

https://drive.google.com/file/d/0B-onNtxnbsMRd0ZzV2k4aEFoM2c/view?usp=sharing

# IV. HỖ TRỢ KỸ THUẬT

Nếu bạn cần hỗ trợ kỹ thuật, vui lòng thực hiện theo quy trình sau:

B1: Cài đặt phần mềm điều khiển máy tính từ xa Ultraviewer theo hướng dẫn tại: <u>http://giaiphapzalo.com/uv</u>

B2: Nhập thông tin về yêu cầu hỗ trợ tại livechat trên website http://giaiphapzalo.com

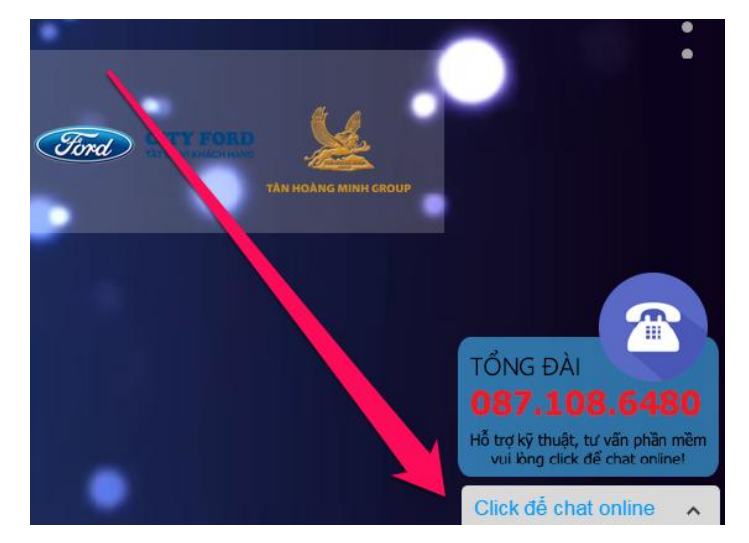

B3: Trong thời gian hành chính, đội ngũ hỗ trợ sẽ kết nối trong vòng 10 – 20 phút. Nếu ngoài giờ, phiên làm việc tiếp theo, Zalo Pro sẽ liên hệ lại